## Reativando promoções - Atalhos de venda não aparecem no PDV -

- Como reativar os ícones dos produtos no PDV?
- Atalhos sumiram do PDV?
- Como reativar uma promoção inativada por engano?

## Reativando promoções

Este guia tem o objetivo de orientar a reativação de promoções que tenham sido desativadas por engano e que não apareçam mais no PDV.

Para ativar novamente seguir os passos abaixo.

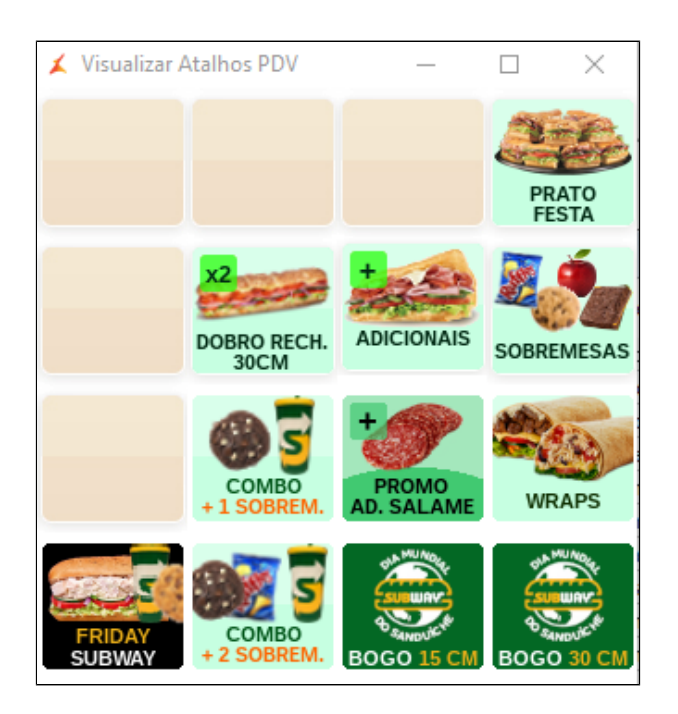

Acesse o painel de promoções clicando sobre o ícone da tesoura.

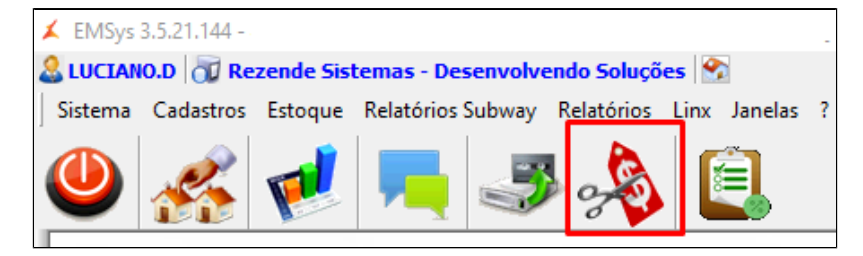

Painel de Promoções

| Exibir | Somente ativas 🗸 🗸                  |        |             |   |
|--------|-------------------------------------|--------|-------------|---|
|        | Tudo<br>Somente ativas              | Versão | Data Versão | ^ |
| •      | Somente inativas                    | 5      | 18/12/2019  |   |
|        | Cuponagem MG-ES - Dez 19            | 2      | 17/12/2019  |   |
| •      | Prensados Ultimate - Nov 19         | 2      | 07/11/2019  |   |
| •      | 2 Subs + Dupla/combo/adic - MG-ES   | 3      | 06/11/2019  |   |
| •      | Dupla Barato do Dia 2019 - MG-ES    | 3      | 20/12/2019  |   |
| •      | Combo Dupla POP SUB - ES/MG         | 1      | 02/01/2020  |   |
| •      | Combos Com Desconto                 | 3      | 07/01/2020  |   |
| •      | Novo Sabor Almondega - Ago 18       | 1      | 23/07/2018  |   |
| •      | Atalhos Janela 3 - 2018             | 2      | 03/07/2018  |   |
| •      | Promo Refri 500 - MG-ES             | 1      | 31/05/2019  |   |
| •      | Atalhos Janela 3 - Fase II - Ago 18 | 3      | 24/07/2018  | ~ |
|        | nlicar para outras empresas         |        |             |   |

Clique na aba: Promoções "Ativas e Inativas";
 Clique em Exibir e selecione "Somente inativas";

Seleciona a promoção que deseja reativar clique em "Reativar" e clique em Sim.

| Promoçã | l de Promoções<br>ões Disponíveis Promoções Ativas e Inativas |                           |                       |   |
|---------|---------------------------------------------------------------|---------------------------|-----------------------|---|
| Exibir  | Somente inativas                                              |                           |                       |   |
|         | Nome da Promoção                                              | Versão                    | Data Versão           | ^ |
|         | Cuponagem MG-ES - Dez19                                       | 2                         | 17/12/2019            |   |
| •       | Dupla BCM - jun 18 - MG-ES                                    | 2                         | 25/06/2018            |   |
| ĕ       |                                                               |                           |                       |   |
| •       | Confirma a reativação da promoção                             | "Cuponagem MG             | -ES - Dez19" ?        |   |
|         | Confirma a reativação da promoção                             | "Cuponagem MG<br>U<br>Sim | -ES - Dez19" ?<br>Não |   |
|         | Confirma a reativação da promoção                             | "Cuponagem MG<br>Sim      | -ES - Dez19" ?<br>Não |   |

## Clique em OK.

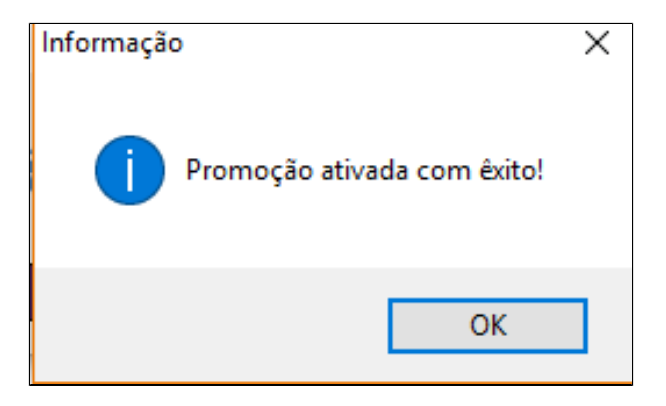

Selecione novamente "Somente ativas" e observe que a promoção foi reativada.

| 🖌 Painel | l de Promoções                          |                              |         |        |                  | ×   |
|----------|-----------------------------------------|------------------------------|---------|--------|------------------|-----|
| Promoçõ  | ões Disponíveis Pr                      | omoções Ativas e Inativas    |         |        |                  |     |
| Exibir   | Somente inativas                        | ~                            |         |        |                  |     |
|          | Tudo<br>Somente ativas                  |                              |         | Versão | Data Versão      | ^   |
|          | Dupla BCM - jun 18                      | - MG-ES                      |         | 2      | 25/06/2018       |     |
| 👗 Paine  | el de Promoções                         |                              |         |        |                  | ×   |
| Exibir   | Somente ativas                          | ão                           |         | Versão | Data Versão      | ^   |
|          | Cuponagem MG-                           | ES - Dez19                   |         | 2      | 17/12/2019       |     |
|          | Cupons Digitais N                       | acionais - Fev 19            |         | 2      | 07/02/2019       |     |
|          | PROMO CUPONAG                           | GEM ABRIL/19 - MG            |         | 1      | 15/04/2019       | ~   |
| Rep<br>( | plicar para outras e<br>No mesmo Estado | mpresas<br>Na mesma Cidade ) |         |        |                  |     |
|          | Download Guia Desativar                 |                              |         |        |                  |     |
| D        | ownload Guia                            | Desativar                    | Reduvar |        | Relatório de Ven | das |

Após este processo, será necessário exportar os dados para o PDV para que os atalhos sejam normalizados.

Clique no ícone exportação de dados.

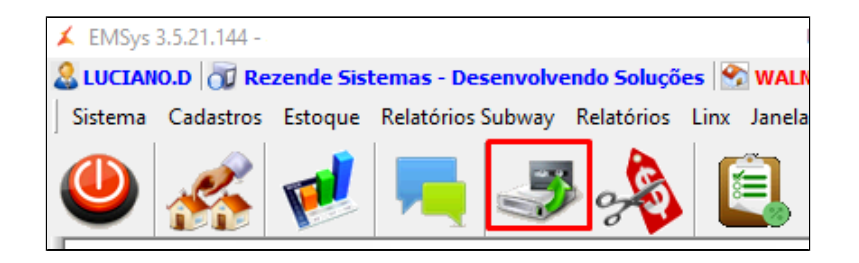

Selecione os PDVs, Item, atalhos e clique em Exportar Dados.

| 🖌 Check — 🗆 🗙                                                                                                    |                                                                    |  |  |  |  |
|----------------------------------------------------------------------------------------------------|--------------------------------------------------------------------|--|--|--|--|
| Escolha os PDVs:                                                                                                    |                                                                    |  |  |  |  |
| Marcar Todos                                                                                                    | Inverter Seleção 🗌                                                 |  |  |  |  |
| <ul> <li>Item</li> <li>Cliente</li> <li>Vendedor</li> <li>Vendedor/Empresa</li> <li>Vendedor/Outra Empresa</li> <li>Forma de Pagto</li> <li>Atalhos</li> <li>Natureza de Operação</li> <li>Promoções DOTZ</li> <li>Excluir emb. vencidas</li> </ul> | Parâmetros Aliquota Imposto NCM Classe Fiscal Estados Cadastro POS |  |  |  |  |
| Exportar p/ Terminal de Consulta Substituir os dados                                                                                                    |                                                                    |  |  |  |  |
| Aguardando exportação 0%                                                                                                    |                                                                    |  |  |  |  |
| Exportar Dados                                                                                                    |                                                                    |  |  |  |  |

Após finalizar exportação todos atalhos já estarão disponíveis para serem utilizados.

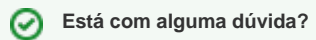

Consulte todos nossos guias na busca de nossa página principal Clicando aqui